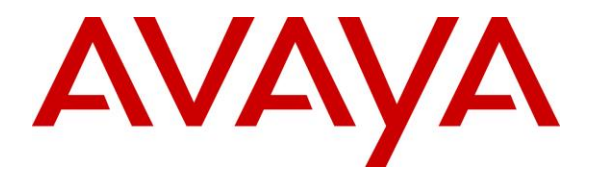

Avaya Solution & Interoperability Test Lab

# Application Notes for Configuring Acqueon RAPCTI Agent Desktop, with Avaya Aura® Application Enablement Services – Issue 1.0

### Abstract

These Application Notes describe the procedure for integrating Acqueon RAPCTI with Avaya Aura® Application Enablement Services.

RAPCTI is a set of ready to use productivity tools with an open, modular architecture that comes complete with CTI functionalities. It focuses on enabling contact centers to make the most of their agent resources and enhance customer service. Additionally, it enables organizations to scale up each solution to suit their business needs.

Information in these Application Notes has been obtained through DevConnect compliance testing and additional technical discussions. Testing was conducted via the DevConnect Program at the Avaya Solution and Interoperability Test Lab.

## 1. Introduction

These Application Notes describe the procedure for integrating Acqueon RAPCTI with Avaya Aura® Application Enablement Services.

RAPCTI is a set of ready to use productivity tools with an open, modular architecture that comes complete with CTI functionalities. It focuses on enabling contact centers to make the most of their agent resources and enhance customer service. Additionally, it enables organizations to scale up each solution to suit their business needs.

These Application Notes assume that the prerequisites in **Section 5** have been met prior to configuring Avaya Aura® Application Enablement Services and Avaya Aura® Communication Manager. Only steps relevant to this compliance test are described in this document.

# 2. General Test Approach and Test Results

DevConnect Compliance Testing is conducted jointly by Avaya and DevConnect members. The jointly-defined test plan focuses on exercising APIs and/or standards-based interfaces pertinent to the interoperability of the tested products and their functionalities. DevConnect Compliance Testing is not intended to substitute full product performance or feature testing performed by DevConnect members, nor is it to be construed as an endorsement by Avaya of the suitability or completeness of a DevConnect member's solution.

### 2.1. Interoperability Compliance Testing

The general test approach included verification of a successful integration between RAPCTI and Application Enablement Services. Modifications were made using the RAPCTI client GUI and verified by placing calls to configured extensions associated with the RAPCTI application.

The following scenarios were used to verify RAPCTI functionality:

- Agent Login
- Agent State Change
- Inbound calls
- Outbound calls
- Hold / Resume
- Call termination (origination/destination)
- Transfer
- Conference
- TSAPI Link State Change

### 2.2. Test Results

Acqueon RAPCTI successfully passed the compliance testing.

### 2.3. Support

Technical support for the RAPCTI solution can be obtained by contacting Acqueon:

- URL http://acqueon.issuetrak.com
- Phone +91 44 3089 4888(APAC/EMEA) +1 888 946 6878 (USA)
- Email <u>support@acqueon.com</u>

## 3. Reference Configuration

**Figure 1** illustrates the reference configuration used during testing. In the reference configuration, RAPCTI was integrated with Application Enablement Services (AES). Configuration for RAPCTI was performed using the RAPCTI GUI and verification was done by placing calls to the associated extensions. Calls were placed both internally and externally, along with agent login, and VDN monitoring.

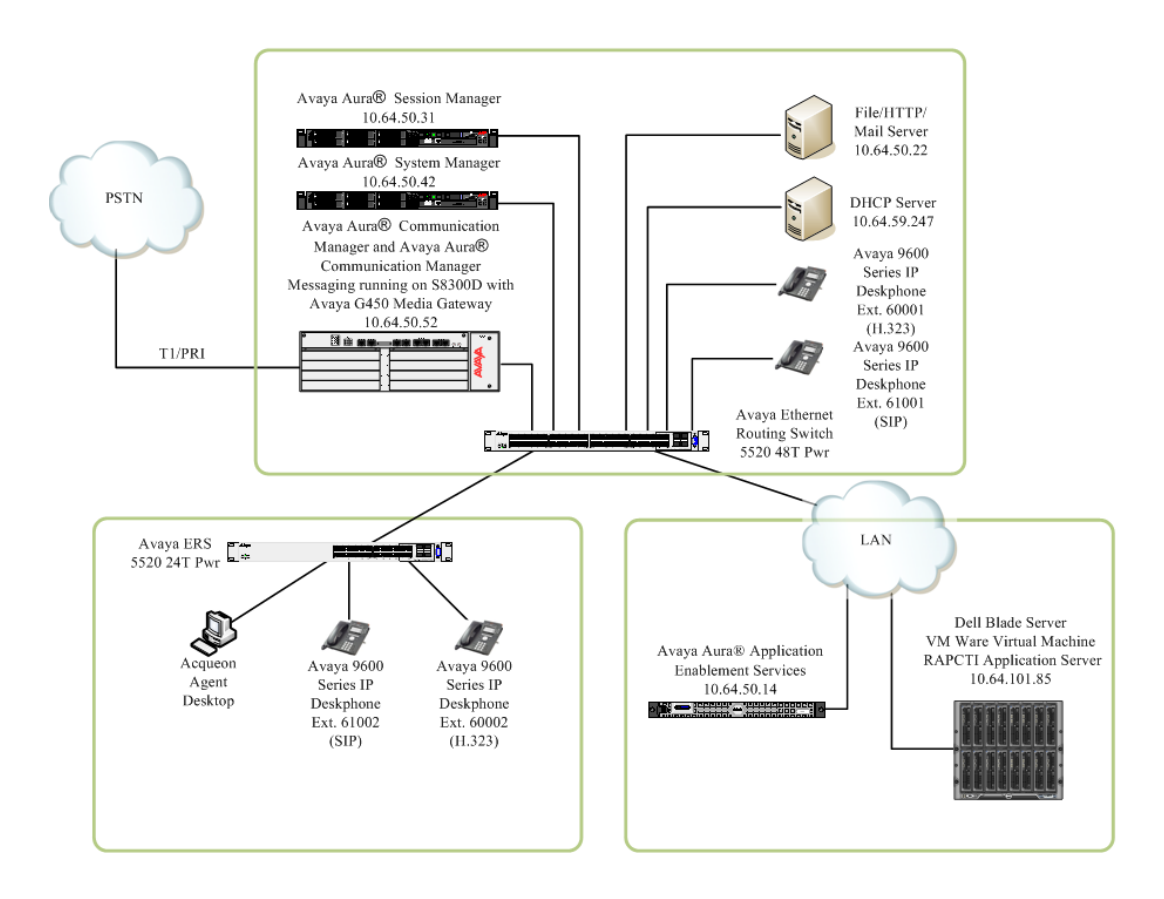

Figure 1: Test Configuration of RAPCTI

# 4. Equipment and Software Validated

The following equipment and software were used for the test configuration.

| Equipment                                                           | Software/Firmware                         |
|---------------------------------------------------------------------|-------------------------------------------|
| Avaya P.                                                            | BX Products                               |
| Avaya S8300D Server running Avaya Aura®<br>Communication Manager    | Avaya Aura® Communication Manager 6.3 SP6 |
| Avaya G450 Media Gateway MGP                                        | HW 2 FW 31.20.0                           |
| Avaya Aura®                                                         | Session Manager                           |
| Avaya Aura® Session Manager HP ProLiant<br>DL360 G7                 | 6.3.8                                     |
| Avaya Aura® System Manager HP ProLiant<br>DL360 G7                  | 6.3.8                                     |
| Avaya Application                                                   | n Enablement Services                     |
| Avaya Aura® Application Enablement Services<br>Dell Power Edge R610 | 6.3.3                                     |
| Avaya Messaging                                                     | (Voice Mail) Products                     |
| Avaya Aura® Communication Manager<br>Messaging (CMM)                | 6.3                                       |
| Avaya                                                               | Endpoints                                 |
| Avaya 96xx Series IP Telephones                                     | (H.323 3.2) (SIP 2.6)                     |
| Avaya 96x1 Series IP Telephones                                     | (H.323 6.4) (SIP 6.4)                     |
| Acqueo                                                              | on Products                               |
| RAPCTI                                                              | 4.2                                       |

## 5. Prerequisite Configuration

The following components must be installed and running in order for the RAPCTI application to function properly. This configuration is performed by the Acqueon support team.

- Dot Net Frame Work 2.0
- TSAPI Client 5.x
- AES IP Address
- TSAPI Link Name, AES User Name, AES Password
- RAPCTI Server must be installed as a Windows service on the Server machine.

Note: Details for contacting Acqueon support can be found in section 2.3.

# 6. Configure Communication Manager

This section provides the procedures for configuring Computer Telephony Integration (CTI) links on Communication Manager. All the configuration changes in Communication Manager are performed through the System Access Terminal (SAT) interface. The highlights in the following screens indicate the values used during the compliance test.

### 6.1. Configure AES and CTI Links

The AES server forwards CTI requests, responses, and events between RAPCTI Server and Communication Manager. The AES server communicates with Communication Manager over an AES link. Within the AES link, CTI links may be configured to provide CTI services to CTI applications such as RAPCTI. The following steps demonstrate the configuration of the Communication Manager side of the AES and CTI links.

Enter the **display system-parameters customer-options** command. On **Page 3**, verify that **Computer Telephony Adjunct Links** is set to **y**. If not, contact an authorized Avaya account representative to obtain the license.

|                                         |     |                                   | 1 1 |
|-----------------------------------------|-----|-----------------------------------|-----|
| display system-parameters customer-opt: | lon | s Page 3 of .                     | L⊥  |
| OPTIONA                                 | AL  | FEATURES                          |     |
|                                         |     |                                   |     |
| Abbreviated Dialing Enhanced List?      | y   | Audible Message Waiting?          | y   |
| Access Security Gateway (ASG)?          | n   | Authorization Codes?              | У   |
| Analog Trunk Incoming Call ID?          | У   | CAS Branch?                       | n   |
| A/D Grp/Sys List Dialing Start at 01?   | У   | CAS Main?                         | n   |
| Answer Supervision by Call Classifier?  | У   | Change COR by FAC?                | n   |
| ARS?                                    | У   | Computer Telephony Adjunct Links? | У   |
| ARS/AAR Partitioning?                   | У   | Cvg Of Calls Redirected Off-net?  | У   |
| ARS/AAR Dialing without FAC?            | n   | DCS (Basic)?                      | У   |
| ASAI Link Core Capabilities?            | У   | DCS Call Coverage?                | У   |
| ASAI Link Plus Capabilities?            | У   | DCS with Rerouting?               | У   |
| Async. Transfer Mode (ATM) PNC?         | n   |                                   |     |
| Async. Transfer Mode (ATM) Trunking?    | n   | Digital Loss Plan Modification?   | У   |
| ATM WAN Spare Processor?                | n   | DS1 MSP?                          | У   |
| ATMS?                                   | У   | DS1 Echo Cancellation?            | У   |
| Attendant Vectoring?                    | У   |                                   |     |
|                                         |     |                                   |     |
|                                         |     |                                   |     |
|                                         |     |                                   |     |
| (NOTE: You must logoff & login          | to  | effect the permission changes.)   |     |
|                                         |     |                                   |     |

Enter the **add cti-link m** command, where **m** is a number between 1 and 64, inclusive. Enter a valid **Extension** under the provisioned dial plan in Communication Manager, set the **Type** field to **ADJ-IP**, and assign a descriptive **Name** to the CTI link.

| add cti-link 1   |          | Page | 1 of | 3 |
|------------------|----------|------|------|---|
|                  | OUT IINK | Lago | 1 01 | 0 |
|                  | CTI LINK |      |      |   |
| CTI Link: 3      |          |      |      |   |
| Extension: 60099 |          |      |      |   |
| Type: ADJ-IP     |          |      |      |   |
|                  |          |      |      |   |

RDC; Reviewed: SPOC 10/14/2014 Solution & Interoperability Test Lab Application Notes ©2014 Avaya Inc. All Rights Reserved. Name: TSAPI Service - AES6x

COR: 1

Enter the **change node-names ip** command. In the compliance-tested configuration, the processor of the Communication Manager with the node-name **procr** was utilized for connectivity with AES server.

| change node-names | ip          |         |       | Page | 1 of | 2 |
|-------------------|-------------|---------|-------|------|------|---|
|                   |             | IP NODE | NAMES |      |      |   |
| Name              | IP Address  |         |       |      |      |   |
| procr             | 10.64.50.52 |         |       |      |      |   |
| procr6            | ::          |         |       |      |      |   |
|                   |             |         |       |      |      |   |

Enter the **change ip-services** command. On **Page 1**, configure the **Service Type** field to **AESVCS** and the **Enabled** field to **y**. The **Local Node** field should be set to the **procr**. During the compliance test, the default port was utilized for the **Local Port** field.

| change ip-se              | ervices      |                        |                                      |                | Page 1 of      | 3 |
|---------------------------|--------------|------------------------|--------------------------------------|----------------|----------------|---|
| Service<br>Type<br>AESVCS | Enabled<br>Y | Local<br>Node<br>procr | IP SERVICES<br>Local<br>Port<br>8765 | Remote<br>Node | Remote<br>Port |   |

On **Page 4**, enter the hostname of the AES server for the **AE Services Server** field. The server name may be obtained by logging into the AES server using Secure Shell (SSH) and running the **uname -a** command. Enter an alphanumeric password for the **Password** field and set the **Enabled** field to **y**.

```
change ip-services Administration

AE Services Administration

Server ID AE Services Password Enabled Status

Server

1:

2: aes14 devconnect123 y

(NOTE: You must logoff & login to effect the permission changes.)
```

Enter the **save translation** command to save the changes to the system. This completes the configuration of Communication Manager.

# 7. Configure Application Enablement Services

This section describes the AES configuration to support the network shown in Figure 1.

Configuration of AES was performed using a web browser.

AES configuration includes the following:

- Communication Manager Interface
- AE Services
- User Management
- Security

#### 7.1. Communication Manager Interface

From a PC, open a web browser and enter the URL for AES and login with the proper credentials.

| Αναγα | Application Enablement Services<br>Management Console           |      |
|-------|-----------------------------------------------------------------|------|
|       | Picase login here:<br>Username admin<br>Password<br>Login Reset | Help |
|       | Copyright © 2009-2014 Avaya Inc. All Rights Reserved.           |      |
|       |                                                                 |      |
|       |                                                                 |      |

Upon successful login, the following page should be displayed. From the left pane, select **Communication Manager Interface**  $\rightarrow$  **Switch Connections**.

| AVAYA                                                                                                    | Application Enablement Services<br>Management Console                                                                                                    | Welcome: User craft<br>Last login: Tue Sep 2 10:21:55 2014 from 10.64,59.254<br>Number of prior failed login attempts: 0<br>HostName/ID: assi4/10.64,50.14<br>Server Offer Type: VIRTUAL_APPLIANCE_ON_SP<br>Server Date and Time: Tue Sep 02 10:23:16 MDT 2014<br>HA Status: Not Configured |
|----------------------------------------------------------------------------------------------------|----------------------------------------------------------------------------------------------------|----------------------------------------------------------------------------------------------------|
| Home                                                                                                    |                                                                                                    | Home   Help   Logout                                                                                                    |
| <ul> <li>&gt; AE Services</li> <li>&gt; Communication Manager<br/>Interface</li> <li>&gt; High Availability</li> <li>&gt; Licensing</li> <li>&gt; Maintenance</li> <li>&gt; Networking</li> <li>&gt; Security</li> <li>&gt; Status</li> <li>&gt; User Management</li> <li>&gt; Utilities</li> <li>&gt; Help</li> </ul> | Welcome to OAM           The AE Services energy is using a default installed server certificate.<br>Default installed certificates should not be used in a production environment.<br>It is highly recommended to replace all default installed certificate.           The AE Services Operations, Administration, and Management (OAM) Web provides you with tools for managing the AE Services<br>domains:           • AE Services - Use AE Services to manage all AE Services that you are licensed to use on the AE Server.           • Communication Manager Interface - Use Communication Manager Interface to manage switch connection and dialplat<br>High valuability - Use High Availability to manage AE Services that.           • Licensing - Use Elementance to manage the license server.           • Mantemace - Use Americance to manage the routine matchance tasks;           • Bartimera - Use Mantemace to manage the routine matchance tasks;           • Security - Use Security to manage the services that,<br>use a Use Status to obtain server status infomations.           • Status - Use Status to obtain server status infomations.           • Use Heigh to obtain a ferv tips for using the OAH Help system           • Use Heigh to obtain a ferve tips for using the OAH Help system           Depending on your business requirements, these administrative domains can be served by one administrator for all domains | ver. OAM spans the following administrative<br>in.<br>Linux-PAM (Pluggable Authentication Modules for<br>s, or a separate administrator for each domain.                                                                                                    |
|                                                                                                    | Copyright © 2009-2014 Avaya Inc. All Rights Reserved.                                                                                                    |                                                                                                    |

|                                                                     | Application I<br>Mana                      | mablement Services<br>gement Console     |                         | Welcome: User craft<br>Last login: Tuce Sep 2 10:21:55 2014 from 10.64.59<br>Number of prior failed login attempts: 0<br>Hosttame/IP: aes14/10.64.50.14<br>Server Offer Type: VIRTUAL_AEPLIANCE_ON_SP<br>SW Version: 63.30.10-0<br>SW Version: 63.30.10-0<br>SH Version: 63.30.10-0<br>SH Version: 64.50.50.100 Sep 02 10:25:07 MDT 2:<br>HA Status: Not Configured |
|---------------------------------------------------------------------|--------------------------------------------|------------------------------------------|-------------------------|----------------------------------------------------------------------------------------------------|
| Communication Manager Interfa > AE Services - Communication Manager | ce   Switch Connections Switch Connections |                                          |                         | Home   Help   Lo                                                                                                    |
| Switch Connections                                                  | Add Con                                    | nection                                  |                         |                                                                                                    |
| Dial Plan                                                           | Connection Name                            | Processor Ethernet                       | Msg Period              | Number of Active Connections                                                                                                    |
| High Availability                                                   | O cm10157                                  | Yes                                      | 30                      | 0                                                                                                    |
| Licensing                                                           | • cm5052                                   | Yes                                      | 30                      | 1                                                                                                    |
| Maintenance                                                         | Edit Connection Edit PE/CLAN IPs           | Edit H 323 Gatekeener Delete Connection  | Survivability Hierarchy |                                                                                                    |
| Networking                                                          | Edit Connection                            | Earth.525 Gatekeeper                     | Survivability merarchy  |                                                                                                    |
| Security                                                            |                                            |                                          |                         |                                                                                                    |
| User Management                                                     |                                            |                                          |                         |                                                                                                    |
| Utilities                                                           |                                            |                                          |                         |                                                                                                    |
| > Help                                                              |                                            |                                          |                         |                                                                                                    |
|                                                                     | -                                          |                                          |                         |                                                                                                    |
|                                                                     |                                            |                                          |                         |                                                                                                    |
|                                                                     |                                            | Copyright © 2009-2014 Avaya Inc. All Rig | hts Reserved.           |                                                                                                    |
|                                                                     |                                            |                                          |                         |                                                                                                    |
|                                                                     |                                            |                                          |                         |                                                                                                    |
|                                                                     |                                            |                                          |                         |                                                                                                    |
|                                                                     |                                            |                                          |                         |                                                                                                    |
|                                                                     |                                            |                                          |                         |                                                                                                    |
|                                                                     |                                            |                                          |                         |                                                                                                    |
|                                                                     |                                            |                                          |                         |                                                                                                    |
|                                                                     |                                            |                                          |                         |                                                                                                    |
|                                                                     |                                            |                                          |                         |                                                                                                    |
|                                                                     |                                            |                                          |                         |                                                                                                    |

Add a name for the connection and click the **Add Connection** button.

Enter the password for connecting to Communication Manager.

Note: This password is configured on the *ip-services* form in Communication Manager.

Click Apply.

| Αναγα                                                                                                    | Application Enablement Services<br>Management Console                                                                                                    | Welenne: User cndf.<br>Last Goni: Tice Sep 2 10:21:55 2014 from 10.64.59.254<br>Number of prior failed login attempts: 0<br>Hoattharme/IP: acal:4/10.64.50.014<br>Server Offer Type: VIRTUAL_APPLIANCE_ON_SP<br>SW Version: 5:3.3.0.10-0<br>Server Date and Time: Tue Sep 02 10:25:32 MDT 2014<br>HA Status: Not Configured |
|----------------------------------------------------------------------------------------------------|----------------------------------------------------------------------------------------------------|----------------------------------------------------------------------------------------------------|
| Communication Manager Interface                                                                                                    | e   Switch Connections                                                                                                    | Home   Help   Logout                                                                                                    |
| <ul> <li>AE Services</li> <li>Communication Manager<br/>Interface</li> <li>Switch Connections</li> <li>Dial Plan</li> <li>High Availability</li> <li>Licensing</li> <li>Maintenance</li> <li>Networking</li> <li>Security</li> <li>Status</li> <li>User Management</li> <li>Utilities</li> <li>Help</li> </ul> | Connection Details - cm5052 Switch Password Confirm Switch Password Msg Period 30 Minutes (1 - 72) Provide AE Services certificate to switch Secure H323 Connection Processor Ethemet Apply Cancel |                                                                                                    |
|                                                                                                    | Copyright © 2009-2014 Avaya Inc. All Rights Reserved.                                                                                                    |                                                                                                    |
|                                                                                                    |                                                                                                    |                                                                                                    |
|                                                                                                    |                                                                                                    |                                                                                                    |
|                                                                                                    |                                                                                                    |                                                                                                    |
|                                                                                                    |                                                                                                    |                                                                                                    |

There should be a new entry in the list.

From the list, select the new connection and click the Edit PE/CLAN IPs button.

| AVAYA                                                                      | Application E<br>Mana            | nablement Services<br>gement Console     |                         | Welcome: Uper craft<br>Last login: TUE Sep 2 10:21:55 2014 from 10.64.59.254<br>Number of prior failed login attempts: 0<br>Hoattmanr/Pir.sea1/41.064.59.14<br>Server Offer Type: VIRTUAL_APPLIANCE_ON_SP<br>SW Version: 63.30.10:0<br>SW Version: 63.30.10:0<br>SW Version: 63.3 |
|----------------------------------------------------------------------------|----------------------------------|------------------------------------------|-------------------------|----------------------------------------------------------------------------------------------------|
| Communication Manager Interface                                            | Switch Connections               |                                          |                         | Home   Help   Logout                                                                                                    |
| AE Services     Communication Manager     Interface     Switch Connections | Switch Connections               | nection                                  |                         |                                                                                                    |
| ▶ Dial Plan                                                                | Connection Name                  | Processor Ethernet                       | Msg Period              | Number of Active Connections                                                                                                    |
| High Availability                                                          | O cm10157                        | Yes                                      | 30                      | 0                                                                                                    |
| <ul> <li>Licensing</li> <li>Maintenance</li> </ul>                         | em5052                           | Yes                                      | 30                      | 1                                                                                                    |
| Networking                                                                 | Edit Connection Edit PE/CLAN IPs | Edit H.323 Gatekeeper Delete Connection  | Survivability Hierarchy |                                                                                                    |
| ▹ Security                                                                 |                                  |                                          |                         |                                                                                                    |
| ▶ Status                                                                   |                                  |                                          |                         |                                                                                                    |
| User Management                                                            |                                  |                                          |                         |                                                                                                    |
| ▶ Utilities                                                                |                                  |                                          |                         |                                                                                                    |
| ▶ нер                                                                      |                                  |                                          |                         |                                                                                                    |
|                                                                            |                                  | Copyright © 2009-2014 Avaya Inc. All Rig | hts Reserved.           |                                                                                                    |
|                                                                            |                                  |                                          |                         |                                                                                                    |
|                                                                            |                                  |                                          |                         |                                                                                                    |
|                                                                            |                                  |                                          |                         |                                                                                                    |
|                                                                            |                                  |                                          |                         |                                                                                                    |
|                                                                            |                                  |                                          |                         |                                                                                                    |
|                                                                            |                                  |                                          |                         |                                                                                                    |
|                                                                            |                                  |                                          |                         |                                                                                                    |
|                                                                            |                                  |                                          |                         |                                                                                                    |
|                                                                            |                                  |                                          |                         |                                                                                                    |

Enter the IP Address or FQDN of Communication Manager and click the **Add Name or IP** button.

| AVAYA                                                                                                    | Application Enablement Services<br>Management Console                                                       | Welcome: User craft<br>Last login: Tue Sep 2 10:21:55 2014 from 10.64.59.254<br>Number of prior failed login attempts: 0<br>HostNameI7: ass1410.64.50.14<br>Server Offer Type: VIRTUAL_APPLIANCE_ON_SP<br>SWerer 0: 53.30.101 rue Sep 02 10:26:04 MDT 2014<br>HA Status: Not Configured |
|----------------------------------------------------------------------------------------------------|----------------------------------------------------------------------------------------------------|----------------------------------------------------------------------------------------------------|
| Communication Manager Interface                                                                                                    | Switch Connections                                                                                          | Home   Help   Logout                                                                                                    |
| AE Services     Communication Manager     Interface     Switch Connections     Dial Plan     High Availability     Licensing                                                       | Edit Processor Ethernet IP - cm5052  10.64.50.52 Add/Edit Name or IP  Name or IP Address  10.64.50.52  Rack | Status<br>In Use                                                                                                    |
| <ul> <li>&gt; Maintenance</li> <li>&gt; Networking</li> <li>&gt; Security</li> <li>&gt; Status</li> <li>&gt; User Management</li> <li>&gt; Utilities</li> <li>&gt; Help</li> </ul> | URA                                                                                                    |                                                                                                    |
|                                                                                                    | Copyright © 2009-2014 Avaya Inc. All Rights Reserved.                                                       |                                                                                                    |
|                                                                                                    |                                                                                                    |                                                                                                    |
|                                                                                                    |                                                                                                    |                                                                                                    |

### 7.2. AES TSAPI Links

From the left pane, select AE Services  $\rightarrow$  TSAPI  $\rightarrow$  TSAPI Links.

Click the **Add Link** button.

| VAYA                                                                                               | Application Enableme<br>Management Cons | ent Services<br><sup>sole</sup>             | Welcome: User c<br>Last login: Ture S<br>Number of prior<br>HostName/IP: at<br>Server Offer Typ<br>SW Version: 6.3.<br>Server Date and<br>HA Status: Not C | raft<br>gp 2 10:21:55 2014 from 10.64.<br>failed login attempts: 0<br>s14/10.64.50.14<br>s: VIRTUAL_APPLIANCE_ON_SP<br>3.0.10-0<br>Time: Tue Sep 02 10:27:34 MDT<br>onfigured |
|----------------------------------------------------------------------------------------------------|-----------------------------------------|---------------------------------------------|----------------------------------------------------------------------------------------------------|----------------------------------------------------------------------------------------------------|
| Services   TSAPI   TSAPI Lin                                                                       | ks                                      |                                             |                                                                                                    | Home   Help   L                                                                                                    |
| AE Services                                                                                        |                                         |                                             |                                                                                                    |                                                                                                    |
| ▶ CVLAN                                                                                            | TSAPI Links                             |                                             |                                                                                                    |                                                                                                    |
| > DLG                                                                                              | Link Switch Connection                  | Switch CTI Link #                           | ASAI Link Version                                                                                                    | Security                                                                                                    |
| ▶ DMCC                                                                                             | 1 cm5052                                | 1                                           | 4                                                                                                    | Unencrypted                                                                                                    |
| ▶ SMS                                                                                              |                                         | 1                                           |                                                                                                    | Unencounted                                                                                                    |
| ▼ TSAPI                                                                                            |                                         |                                             | ONKNOWN                                                                                                    | onencrypted                                                                                                    |
| TSAPI Links     TSAPI Properties                                                                   | Add Link Edit Link Delete Link          |                                             |                                                                                                    |                                                                                                    |
| > TWS                                                                                              |                                         |                                             |                                                                                                    |                                                                                                    |
| LLCENSING<br>Maintenance<br>Networking<br>Status<br>Status<br>User Management<br>Utilities<br>Help |                                         |                                             |                                                                                                    |                                                                                                    |
|                                                                                                    | Convright @                             |                                             |                                                                                                    |                                                                                                    |
|                                                                                                    | uop jirgin a                            | © 2009-2014 Avaya Inc. All Rights Reserved. |                                                                                                    |                                                                                                    |
|                                                                                                    |                                         | 2009-2014 Avaya Inc. All Rights Reserved.   |                                                                                                    |                                                                                                    |
|                                                                                                    |                                         | 2009-2014 Avaya Inc. All Rights Reserved.   |                                                                                                    |                                                                                                    |

Select a number from the **Link** pull-down box to identify this link.

Select the connection configured in **Section 7.1** from the **Switch Connection** pull-down box.

Select the **Switch CTI Link Number** that corresponds to the CTI link number on Communication Manager.

Remaining fields can use the default settings.

Click Apply Changes.

| Αναγα                                                                                                    | Application Enablement Services<br>Management Console                                                                                                    | Welcome: User craft<br>Last login: Tus 6sp 2 10:21:55 2014 from 10.64.59,254<br>Number of prior failed login attempts: 0<br>HostName/IP: aesi4/10.64.50.14<br>Server Offer Type: VIRTUAL_APPLIANCE_ON_SP<br>SW Verson: 61.33.01.04<br>SW Verson: 61.33.01.04<br>SW Astatus: Not Configured |
|----------------------------------------------------------------------------------------------------|----------------------------------------------------------------------------------------------------|----------------------------------------------------------------------------------------------------|
| AE Services   TSAPI   TSAPI Links                                                                                                    |                                                                                                    | Home   Help   Logout                                                                                                    |
| AE Services     CULAN     DLG     DLG     DMCC     SNS     TSAPI     TSAPI Links     TSAPI Links     TSAPI Properties     TWS     Communication Manager     Interface     High Availability     Licensing     Maintenance     Networking     Security | Edit TSAPI Links<br>Link 1<br>Switch Connection Cm5052 •<br>Switch CTI Link Number 1 •<br>ASAT Link Version 4 •<br>Security Unencrypted •<br>Apply Changes Cancel Changes Advanced Settings |                                                                                                    |
| ) Status<br>) User Management<br>) Utilities<br>) Help                                                                                                    | Copyright © 2009-2014 Avaya Inc. All Rights Reserved.                                                                                                    |                                                                                                    |
|                                                                                                    |                                                                                                    |                                                                                                    |

**Note:** Addition of a TSAPI link requires a restart of the TSAPI server. Follow on-screen instructions after applying changes to restart (Not Shown).

#### 7.3. User Management

From the left pane, select User Management  $\rightarrow$  User Admin  $\rightarrow$  Add User.

Enter data for the required fields marked with an asterisk and select **Yes** for **CT User**. The **User Id** field will be used by the RAPCTI Application server when connecting to Application Enablement Services.

| AVAYA                                                                                                    | Application Enablement Services<br>Management Console                                                                                                    | Welchmen, Lune cmR <sup>1</sup><br>Last login Tim Set 20 1022:39 2014 from 10.64.53.207<br>Number of prior fielde Jogin attempts: 0<br>Histitum/IP: est410.654.53.04<br>Server Offer Types: VRTUAL_APKLANC_ON_SP<br>SW Vension: L3.30.10-0<br>Server Date and Time: Tat 64 pp 22 10:31:50 MOT 2014<br>HA Satus: HK-Configured |
|----------------------------------------------------------------------------------------------------|----------------------------------------------------------------------------------------------------|----------------------------------------------------------------------------------------------------|
| User Management   User Admin   A                                                                                                    | d User                                                                                                    | Home   Help   Logout                                                                                                    |
| <ul> <li>Af Services</li> <li>Communication Ranager<br/>Interface</li> <li>High Availability</li> <li>Licensing</li> <li>Maintenance</li> <li>Security</li> <li>Security</li> <li>Status</li> <li>User Admin</li> <li>User Admin</li> <li>Ger Admin</li> <li>List All User</li> <li>Shape User Security</li> <li>Status</li> <li>Security</li> <li>Status</li> <li>Help</li> </ul> | Ad Uber         Per dan aufer ihm einer ihm einer |                                                                                                    |
|                                                                                                    | соругация, у 2003-2014 жизувание, на наупо незелиево.                                                                                                    |                                                                                                    |

### 7.4. Security

During the compliance test, Unrestricted Access was allowed for the CTI User. Actual deployments may have a more detailed security policy.

From the left pane, select **Security Database**  $\rightarrow$  **CTI Users**  $\rightarrow$  **List All Users**.

Select the desired user and click the **Edit** button.

| αναγα                                          | Application E<br>Mana  | mablement Services<br>gement Console | Welcome:<br>Last logini<br>HostName<br>Server Of<br>Server Da<br>Server Da | Welcome: User craft<br>Last login: Tue Sep 2 10:21:55 2014 from 10.64.59.254<br>Number of prior failed login attempts: 0<br>HostName/IP: aes14/10.64.50.14<br>Server Offer Type: VIRTUAL_APPLIANCE_ON_SP<br>SW Version: 6.3.3.0.10-0<br>Server Date and Time: Tue Sep 02 10:32:46 MDT 2014<br>HA Status: Not Configured |  |  |  |
|------------------------------------------------|------------------------|--------------------------------------|----------------------------------------------------------------------------|----------------------------------------------------------------------------------------------------|--|--|--|
| Security   Security Database   CTI             | Users   List All Users |                                      |                                                                            | Home   Help   Logout                                                                                                    |  |  |  |
| AF Services                                    |                        |                                      |                                                                            |                                                                                                    |  |  |  |
| Communication Manager<br>Interface             | CTI Users              |                                      |                                                                            |                                                                                                    |  |  |  |
| High Availability                              | User ID                | Common Name                          | Worktop Name                                                               | Device ID                                                                                                    |  |  |  |
| Licensing                                      | iii 1                  | cii1                                 | NONE                                                                       | NONE                                                                                                    |  |  |  |
| Maintenance                                    |                        | CName                                | NONE                                                                       | NONE                                                                                                    |  |  |  |
| Networking                                     |                        |                                      |                                                                            |                                                                                                    |  |  |  |
| ▼ Security                                     | devconnect             | Dev                                  | NONE                                                                       | NONE                                                                                                    |  |  |  |
| Account Management                             | interop                | interop                              | NONE                                                                       | NONE                                                                                                    |  |  |  |
| > Audit                                        | Edit List All          |                                      |                                                                            |                                                                                                    |  |  |  |
| Certificate Management     Entermise Directory |                        |                                      |                                                                            |                                                                                                    |  |  |  |
| Host AA                                        |                        |                                      |                                                                            |                                                                                                    |  |  |  |
| PAM                                            |                        |                                      |                                                                            |                                                                                                    |  |  |  |
| Security Database                              |                        |                                      |                                                                            |                                                                                                    |  |  |  |
| Control                                        |                        |                                      |                                                                            |                                                                                                    |  |  |  |
| CTI Users                                      |                        |                                      |                                                                            |                                                                                                    |  |  |  |
| List All Users                                 |                        |                                      |                                                                            |                                                                                                    |  |  |  |
| <ul> <li>Search Users</li> </ul>               |                        |                                      |                                                                            |                                                                                                    |  |  |  |
| Device Groups                                  |                        |                                      |                                                                            |                                                                                                    |  |  |  |
| <ul> <li>Tlinks</li> </ul>                     |                        |                                      |                                                                            |                                                                                                    |  |  |  |
| <ul> <li>Tlink Groups</li> </ul>               |                        |                                      |                                                                            |                                                                                                    |  |  |  |
| <ul> <li>Worktops</li> </ul>                   |                        |                                      |                                                                            |                                                                                                    |  |  |  |
| Session Timeouts                               |                        |                                      |                                                                            |                                                                                                    |  |  |  |
| Standard Reserved Ports                        |                        |                                      |                                                                            |                                                                                                    |  |  |  |
| Tripwire Properties                            |                        |                                      |                                                                            |                                                                                                    |  |  |  |
| > Status                                       |                        |                                      |                                                                            |                                                                                                    |  |  |  |
| Vser Management                                |                        |                                      |                                                                            |                                                                                                    |  |  |  |
| ▶ Utilities                                    |                        |                                      |                                                                            |                                                                                                    |  |  |  |
| ⊧ Help                                         |                        |                                      |                                                                            |                                                                                                    |  |  |  |

In the User Profile section, check the Unrestricted Access box.

Click Apply Changes.

| AVAYA                                            | Application En<br>Manager    | ablement Services<br>nent Console              | Vercome: User Crait<br>Last login: Tue 2002 10:21:55 2014 from 10.64.59.254<br>Number of prior failed login attempts: 0<br>Server Offer Type: VIRTUAL_SPPLIANCE_ON_SP<br>SW Version: 6.3.30.01:0-0<br>Server Date and Time: Tue Sep 02 10:33:15 MDT 2014<br>HA Status: Not Configured |  |  |  |  |  |
|--------------------------------------------------|------------------------------|------------------------------------------------|----------------------------------------------------------------------------------------------------|--|--|--|--|--|
| Security   Security Database   CTI               | Users   List All Users       |                                                | Home   Help   Logout                                                                                                    |  |  |  |  |  |
| AE Services                                      |                              |                                                |                                                                                                    |  |  |  |  |  |
| Communication Manager                            | Edit CTI User                |                                                |                                                                                                    |  |  |  |  |  |
| High Availability                                | User Profile:                | User ID                                        | devconnect                                                                                                    |  |  |  |  |  |
| ▶ Licensing                                      |                              | Common Name                                    | Dev                                                                                                    |  |  |  |  |  |
| ▶ Maintenance                                    |                              | Worktop Name                                   | NONE                                                                                                    |  |  |  |  |  |
| ▶ Networking                                     |                              | Unrestricted Access                            | <b>V</b>                                                                                                    |  |  |  |  |  |
| ▼ Security                                       | Call and Device Control:     | Call Origination/Termination and Device Status | None 🔻                                                                                                    |  |  |  |  |  |
| Account Management                               |                              |                                                |                                                                                                    |  |  |  |  |  |
| ▶ Audit                                          | Call and Device Monitoring:  | Device Monitoring                              | None 🔻                                                                                                    |  |  |  |  |  |
| Certificate Management                           |                              | Calls On A Device Monitoring                   | None 🔻                                                                                                    |  |  |  |  |  |
| Enterprise Directory                             |                              | Call Monitoring                                |                                                                                                    |  |  |  |  |  |
| Host AA                                          |                              |                                                |                                                                                                    |  |  |  |  |  |
| ▶ PAM                                            | Routing Control:             | Allow Routing on Listed Devices                | None V                                                                                                    |  |  |  |  |  |
| Security Database                                | Apply Changes Cancel Changes |                                                |                                                                                                    |  |  |  |  |  |
| Control     CTT Users                            |                              |                                                |                                                                                                    |  |  |  |  |  |
| List All Users                                   |                              |                                                |                                                                                                    |  |  |  |  |  |
| <ul> <li>Search Users</li> </ul>                 |                              |                                                |                                                                                                    |  |  |  |  |  |
| <ul> <li>Devices</li> </ul>                      |                              |                                                |                                                                                                    |  |  |  |  |  |
| Device Groups     Tlinke                         |                              |                                                |                                                                                                    |  |  |  |  |  |
| <ul> <li>Tlinks</li> <li>Tlink Groups</li> </ul> |                              |                                                |                                                                                                    |  |  |  |  |  |
| <ul> <li>Worktops</li> </ul>                     |                              |                                                |                                                                                                    |  |  |  |  |  |
| Session Timeouts                                 |                              |                                                |                                                                                                    |  |  |  |  |  |
| Standard Reserved Ports                          |                              |                                                |                                                                                                    |  |  |  |  |  |
| Tripwire Properties                              |                              |                                                |                                                                                                    |  |  |  |  |  |
| > Status                                         |                              |                                                |                                                                                                    |  |  |  |  |  |
| User Management                                  |                              |                                                |                                                                                                    |  |  |  |  |  |
| ▶ Utilities                                      |                              |                                                |                                                                                                    |  |  |  |  |  |
| > Help                                           |                              |                                                |                                                                                                    |  |  |  |  |  |
|                                                  | -                            |                                                |                                                                                                    |  |  |  |  |  |

# 8. Configure RAPCTI

This section describes the RAPCTI configuration to support the network shown in **Figure 1**.

#### 8.1. Configure Server

After installing the RAPCTI Server Component as a Windows Service, the following RAPCTI Configuration should be performed in the RAPCTI Configurator tool.

- Configure RAPCTI Server IP and Port Number along with TSAPI Link Name, AES User Name and AES Password.
- Add VDN for Monitoring in RAPCTI Configuration.
- Apply the RAPCTI 4.x License File through RAPCTI Configurator.

**Note:** *Refer to* [2] *for installation documentation.* 

### 8.2. Configure RAPCTI Agent Desktop

RAPCTI Agent Desktop configuration includes the following:

- Dot Net Frame Work 4.0 should be the prerequisite for installing the Agent Desktop Package.
- Once RAPCTI Agent Desktop is installed, configure the RAPCTI Server IP & Port Number in RAPCTI Agent Config File.
  - The steps are as follows, go to the path C:\Program Files (x86)\Acqueon\RapLite and edit the file named *Acqueon.RapCti.RapLiteAgent.exe.config* as highlighted below.

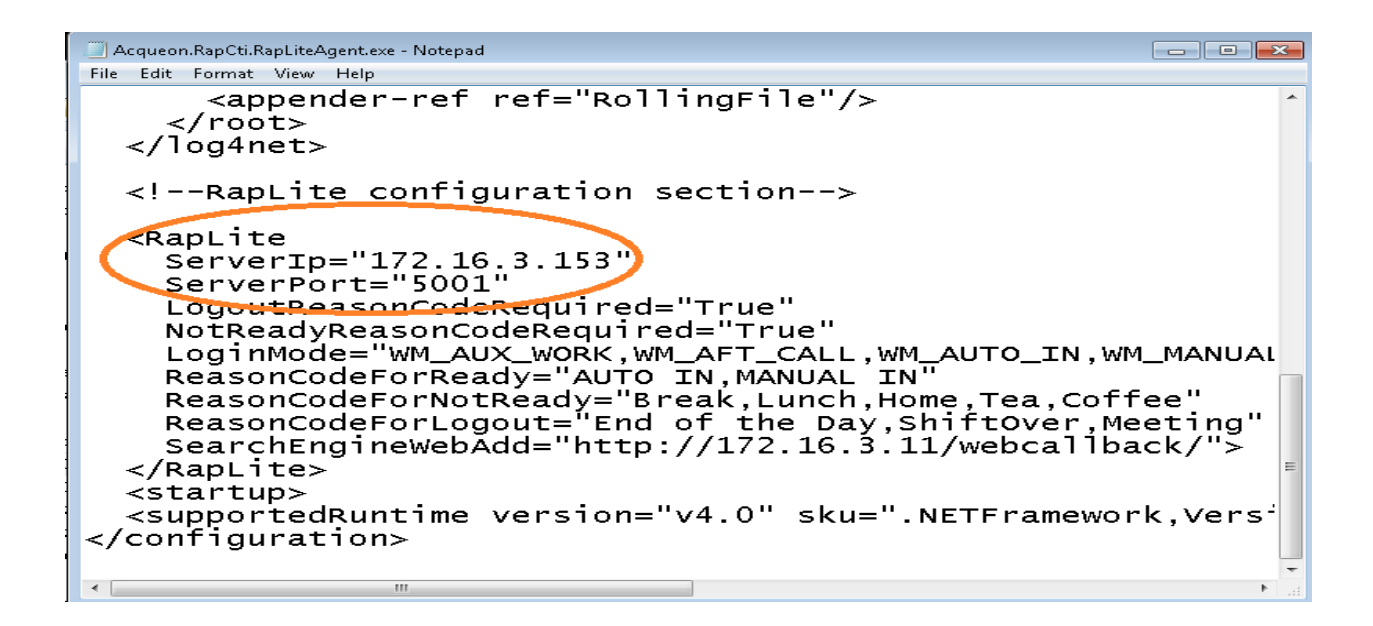

## 9. Verification Steps

The following steps may be used to verify proper configuration between Application Enablement Services and RAPCTI.

Go to the path Start  $\rightarrow$  Programs  $\rightarrow$  Avaya AE Services  $\rightarrow$  TSAPI Test Application.

Execute the TSAPI Test and the window below is launched.

| TSAPI Test Appli | ication >            | < |
|------------------|----------------------|---|
| <u>S</u> erver:  | AVAYA#S8720#CSTA#AES |   |
|                  |                      |   |
| <u>U</u> ser:    |                      |   |
| Password:        |                      |   |
|                  | Make Telephone Call  |   |
|                  | Erom:                |   |
|                  | <u>I</u> o:          |   |
|                  |                      |   |
|                  | <u>D</u> ial         |   |

Select the appropriate **Server** and enter the **TSAPI AES User**, and **Password**. In order to make a test call, enter a valid extension in the **From** and **To** fields. Click **Dial** to check the TSAPI Link Status.

| TSAPI Test Applic | ation                                                       | × |
|-------------------|-------------------------------------------------------------|---|
| <u>S</u> erver:   | AVAYA#S8720#CSTA#AES                                        |   |
|                   |                                                             |   |
| <u>U</u> ser:     | acqueonaes                                                  |   |
| Password:         | ******                                                      |   |
|                   | Make Telephone Call  From: To: B02 Dial Close               |   |
| TSAPI Test Applic | ation                                                       | × |
| Call suc<br>call. | cessfully originated. Dismiss this message box to terminate |   |
|                   | ОК                                                          | ו |

The Dialog Box Appears with the Information "Call successfully originated" when the extension is dialed.

### 9.1. Verify Application Enablement Services

From the Application Enablement Services Management Console, select Status  $\rightarrow$  Status and Control  $\rightarrow$  TSAPI Service Summary. Verify that the Status is Talking, State is Online, and the number of Associations corresponds to the devices being monitored.

| AVAYA                                                                                                    | Application Enablement Services<br>Management Console |                                   |                       |                   |                                   |        | Welcome: U<br>Last login: T<br>Number of p<br>HostName/J<br>Server Offe<br>SW Version:<br>Server Date<br>HA Status: | Welcome: User craft<br>Last Jogin: Tue Sep 2 10:21:55 2014 from 10.64.59.254<br>Number of prior Failed Jogin attempts: 0<br>HostName(P): eas14/10.64.50.14<br>Server Offer Type: VIRTUAL_APPLIANCE_ON_SP<br>SW Version: 6.3.3.0.10-0<br>Server Date and Time: Tue Sep 02 10:34:31 MDT 2014<br>H & Status: Not Configure |                   |                     |                |
|----------------------------------------------------------------------------------------------------|-------------------------------------------------------|-----------------------------------|-----------------------|-------------------|-----------------------------------|--------|----------------------------------------------------------------------------------------------------|----------------------------------------------------------------------------------------------------|-------------------|---------------------|----------------|
| Status   Status and Control  TSAP]                                                                                                    | Service Sur                                           | nma <b>ry</b>                     |                       |                   |                                   |        |                                                                                                    |                                                                                                    |                   | Home   H            | elp   Logoı    |
| <ul> <li>AE Services</li> <li>Communication Manager</li> <li>Interface</li> <li>High Availability</li> </ul>                                                                                                    | TSAPI Lin                                             | k Details<br>age refresh every 60 | ▼ seconds             |                   |                                   |        |                                                                                                    |                                                                                                    |                   |                     |                |
| <ul> <li>Licensing</li> <li>Maintenance</li> <li>Networking</li> </ul>                                                                                                    | Li                                                    | nk Switch Name                    | Switch CTI<br>Link ID | Status            | Since                             | State  | Switch Version                                                                                                    | Associations                                                                                                    | Msgs<br>to Switch | Msgs<br>from Switch | Msgs<br>Period |
| <ul> <li>Security</li> </ul>                                                                                                    | ۲                                                     | L cm5052                          | 1                     | Talking           | Tue Aug 26 07:33:06 2014          | Online | 16                                                                                                    | 0                                                                                                    | 15                | 15                  | 30             |
| ▼ Status                                                                                                    |                                                       | 2 cm10157                         | 1                     | Switch Down       | Tue Aug 26 07:33:06 2014          | Online | 16                                                                                                    | 0                                                                                                    | 0                 | 0                   | 30             |
| <ul> <li>b Logs</li> <li>CVLAN Service Summary</li> <li>DLG Service Summary</li> <li>DHCC Service Summary</li> <li>Switch Conn Summary</li> <li>Stack Summary</li> <li>User Management</li> <li>Utilities</li> <li>Help</li> </ul> | For service-4                                         | ide information, choose           | one of the following  | c<br>atus         |                                   |        |                                                                                                    |                                                                                                    |                   |                     |                |
|                                                                                                    |                                                       |                                   | c                     | opyright © 2009-2 | 1014 Avaya Inc. All Rights Reserv | ed.    |                                                                                                    |                                                                                                    |                   |                     |                |

### 9.2. Verify RAPCTI

#### 9.2.1. RAPCTI Server

Ensure the correct TSAPI Link Details and RAPCTI License File is applied in the System.

**Note:** *Refer to [3] for Configuration Documentation.* 

#### RAPCTI Agent Desktop

1. From the Windows Start Menu select **Programs** → **RapLiteAgent** → **RapLiteAgent** to launch the Agent Desktop and verify proper functionality.

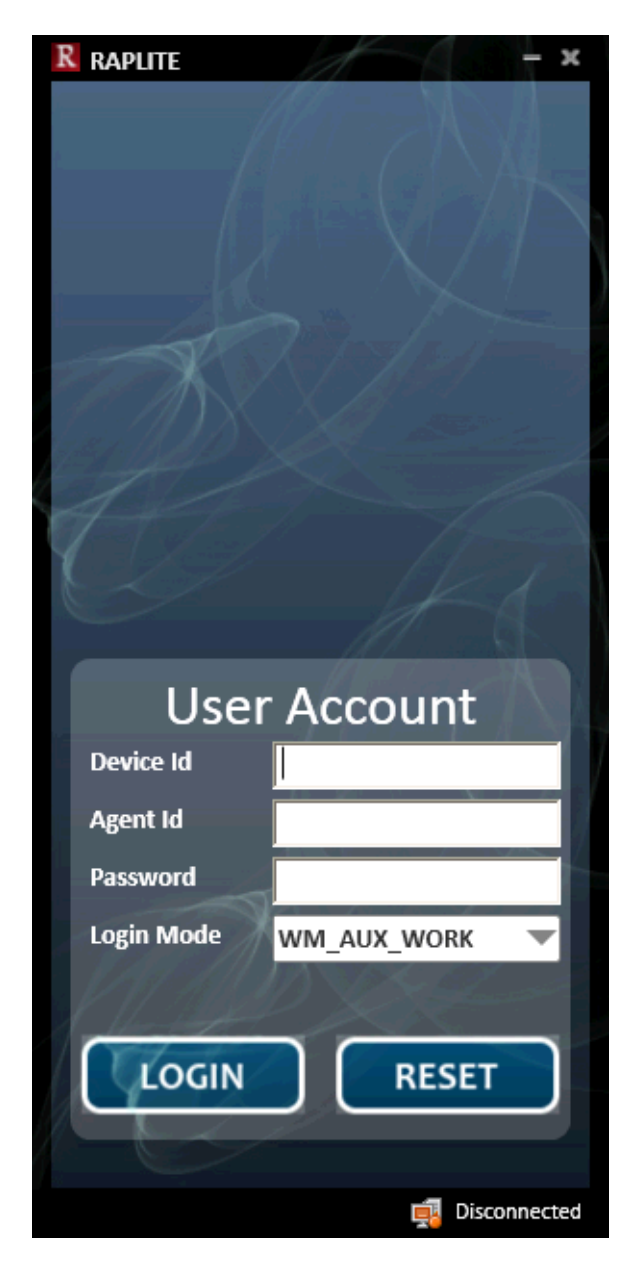

2. Enter a valid **Device Id**, **Agent Id**, and **Password** then click **LOGIN**. **Note:** *State displayed in lower right corner should change to Connected*.

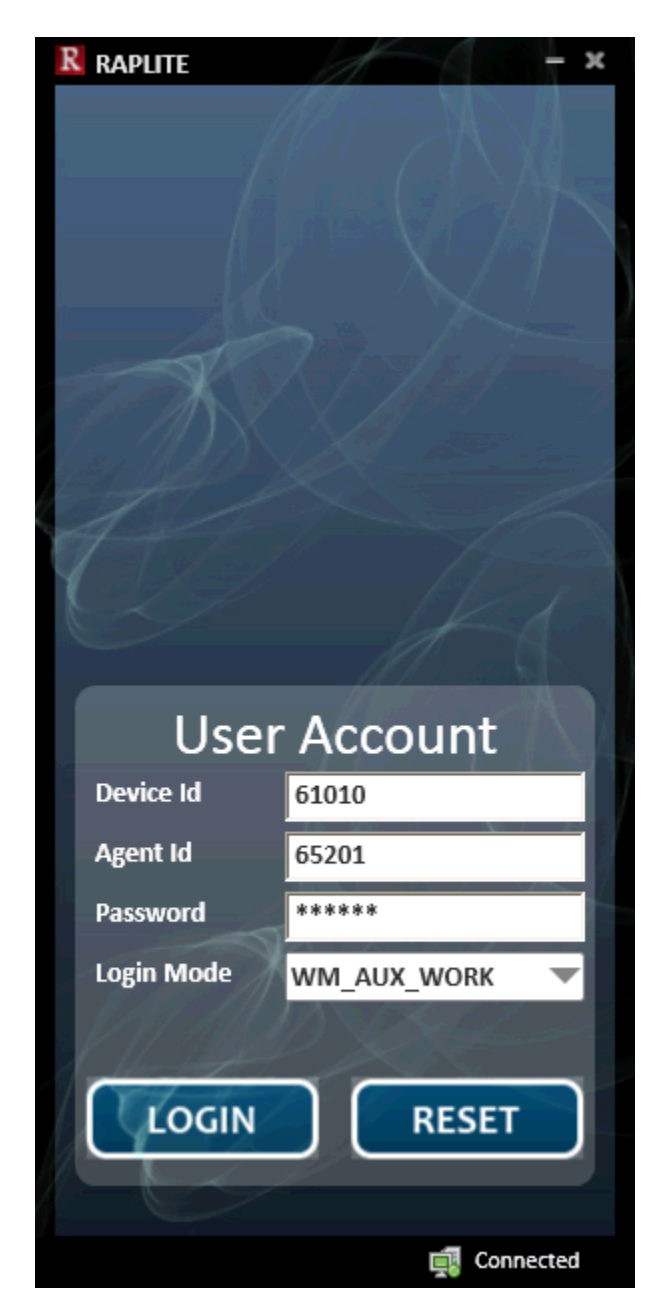

Note: Refer to [4] for RAPLite Configuration.

## 10. Conclusion

Acqueon RAPCTI passed compliance testing. These Application Notes describe the procedures required to configure RAPCTI to interoperate with Avaya Aura® Application Enablement Services to support the reference configuration shown in **Figure 1**.

# 11. Additional References

The following Avaya product documentation can be found at http://support.avaya.com

- [1] Avaya Aura® Application Enablement Services Administration and Maintenance Guide, Release 6.3 Issue 02-300357 June 2014.
- [2] Acqueon RAP CTI–4.2\_Installation Guide V1.1
- [3] Acqueon RAP CTI–4.2\_Configurator Guide V1.1
- [4] Acqueon RAP CTI Lite-1.0\_User and Admin Guide V1.0

#### ©2014 Avaya Inc. All Rights Reserved.

Avaya and the Avaya Logo are trademarks of Avaya Inc. All trademarks identified by  $\mathbb{R}$  and  $^{TM}$  are registered trademarks or trademarks, respectively, of Avaya Inc. All other trademarks are the property of their respective owners. The information provided in these Application Notes is subject to change without notice. The configurations, technical data, and recommendations provided in these Application Notes are believed to be accurate and dependable, but are presented without express or implied warranty. Users are responsible for their application of any products specified in these Application Notes.

Please e-mail any questions or comments pertaining to these Application Notes along with the full title name and filename, located in the lower right corner, directly to the Avaya DevConnect Program at <u>devconnect@avaya.com</u>.